## IServ - Erste Anmeldung -

Unabhängig vom Endgerät oder des Betriebssystems kann man sich über einen Browser oder der App bei unserem Schulserver anmelden.

## **Browser** (1) Nach dem Start des Internetbrowsers gibt man folgende thomas morus Adresse ein: gymnasium daun http://tmg-daun.eu Im Feld Account gibt man den ersten und Vornamen den letzten Nachnamen ein. Heißt ein Schüler z.B. Max Heinrich Vogt-Mustermann, gibt man max.mustermann ein. Auf Kleinschreibung achten! IServ-Anmeldung Den Punkt ". "dazwischen nicht max.mustermann vergessen! Passwort →] Anmelden Angemeldet bleiben Bei der allerersten Anmeldung verwendet man eine Zahlenkombination. Diese erhält man in der Passwort vergessen? Hilfe Regel vom Klassenlehrer. IServ verlangt danach vom Benutzer ein neues, eigenes und sicheres Passwort. **IServ Schulserver** (2) IServ verlangt sofort ein neues Passwort Impressum Passwort setzen Sie müssen ein neues Passwort festlegen. Min. 8 Zeichen 1 Aus Sicherheitsgründen müssen Sie Ihr Passwort ändern, bevor Sie fortfahren können. Groß- und Kleinschreibung Das Passwort darf Groß- und Kleinbuchstaben sowie Ziffern und Zahlen oder Satzzeichen Zeichen enthalten. Umlaute sind nicht erlaubt. Aus Sicherheitsgründen sollten Sie Ihr Passwort niemals weitergeben und regelmäßig ändern. Tipp: Je komplexer Ihr Passwort ist, desto kürzer darf es sein. Neues Passwort Notiere dir das Passwort. Passwort wiederholen Bewahre es an einem sicheren Ort auf.

✓ ОК

C Abmelden

Deine Eltern helfen dir bestimmt.

## <u> IServ – Überblick der Startseite -</u>

Alle Lehrerinnen und Lehrer am TMG terminieren ihre Klassenarbeiten über IServ. Die Daten werden natürlich von der Lehrkraft mitgeteilt. IServ erinnert aber auch nochmal an anstehende Arbeiten.

An dieser Stelle kann man sein IServ personalisieren:Welche Daten soll IServ von mir speichern

- Wie und wann soll mich IServ über neue Nachrichten informieren
- ...

| IServ                                                                                                    |               |                                                                             |                                                                                                    |                                                                          | 4 8                              |
|----------------------------------------------------------------------------------------------------|---------------|-----------------------------------------------------------------------------|----------------------------------------------------------------------------------------------------|--------------------------------------------------------------------------|----------------------------------|
| ••••                                                                                                    |               | ♠ » Startseite                                                              |                                                                                                    |                                                                          |                                  |
| TM Testus Mustersch                                                                                                    | nülerus 🕶     | Hallo Testus!                                                               |                                                                                                    |                                                                          |                                  |
| Schnellzugriff 🖍                                                                                                    | 63            | E-Mail 62                                                                   |                                                                                                    | 🖹 Klausuren                                                              |                                  |
| E-Mail                                                                                                    |               | Gerald Splitt 16.07.2020 13:15<br>Gruß in die Ferien                        |                                                                                                    | Keine Klausur in den nächsten 14 Tagen.                                  |                                  |
| Foren                                                                                                    | 2             | Christine Schwanhold                                                        | 13.07.2020 15:20                                                                                                 |                                                                          |                                  |
| Aufgaben                                                                                                    | 1             | Veronika Heinz                                                              | Dualer Student Gesundheitsökonomie inkl. Ausbildung zum<br>Sozialversiche                                        |                                                                          |                                  |
| Dateien                                                                                                    |               | Sommerferien-Lese-Club 2020 im Home-Schooling – meine E-Mail vom 24.06.2020 |                                                                                                    |                                                                          |                                  |
|                                                                                                    |               | GBNews Ausgabe 12 Sommer 2020                                               | Ausbildung zum Industriekaufmann (m/w/d) ab 2021                                                                 |                                                                          |                                  |
| Alle Module •                                                                                                    | >             | Veronika Heinz<br>Einladung zum Sommerferien-Lese-Club                      | staatlich geprüfter Grafikdesigner (m/w/d) Schwerpunkt 3D/<br>Animation                                          |                                                                          |                                  |
|                                                                                                    |               | ✓ E-Mails senden und empfangen                                              |                                                                                                    | Auszubildende zum Sozialversicherungsfachangestellten (m/w/d)            |                                  |
|                                                                                                    |               |                                                                             | 🚔 Alle Stellenangebote anzeigen                                                                                  |                                                                          |                                  |
|                                                                                                    |               | Es gibt zur Zeit keine Neuigkeiten.                                         |                                                                                                    | 🗂 Kalender                                                               |                                  |
|                                                                                                    |               |                                                                             |                                                                                                    | - Keine in den nächsten 14 Tagen -                                       |                                  |
|                                                                                                    |               |                                                                             |                                                                                                    |                                                                          | Termine anzeigen                 |
|                                                                                                    |               |                                                                             |                                                                                                    |                                                                          |                                  |
|                                                                                                    |               |                                                                             |                                                                                                    | 🍪 Geburtstage                                                            |                                  |
|                                                                                                    |               |                                                                             |                                                                                                    | Max Mustermann<br>Marie Musterfrau                                       | in 2 Tagen, 17<br>in 3 Tagen, 16 |
|                                                                                                    |               |                                                                             |                                                                                                    | A                                                                        |                                  |
|                                                                                                    |               |                                                                             |                                                                                                    |                                                                          |                                  |
|                                                                                                    |               | Hier kann ma<br>finden wie z                                                | an schulinterne Termine                                                                                          | 9                                                                        |                                  |
| Jede rote Zahl steht für eine<br>ungelesene Nachricht, einen Eintrag<br>oder eine neue Aufgabe.<br>Wenn man auf "Alle Module" klickt,<br>erhält man eine entsprechende<br>Übersicht |               | raining                                                                     |                                                                                                    |                                                                          |                                  |
|                                                                                                    |               | hricht, einen Eintrag • Klassena                                            | ırbeiten                                                                                                    |                                                                          |                                  |
|                                                                                                    |               | Auigabe. •<br>Selbstverstäv                                                 | <ul> <li></li> <li>Selbstverständlich können auch ganz<br/>persönliche Termine hinzugefügt<br/>werde.</li> </ul> |                                                                          |                                  |
|                                                                                                    |               | Alle Module" klickt, persönliche T<br>entsprechende werde.                  |                                                                                                    |                                                                          |                                  |
| Opersion                                                                                                    | ι.            |                                                                             |                                                                                                    |                                                                          |                                  |
|                                                                                                    |               |                                                                             |                                                                                                    |                                                                          |                                  |
|                                                                                                    | N<br>Se<br>ai |                                                                             |                                                                                                    |                                                                          |                                  |
|                                                                                                    |               |                                                                             | Nur w<br>selbst<br>angez                                                                                         | wer sein Geburtsdatum<br>stständig in IServ eingibt wird hier<br>ezeigt. |                                  |

Nur Personen des TMG's können dies lesen.